## CHANGING YOUR PASSWORD IN NCR CONSOLE

NCR Console provides an easy method for changing your password. This method is used if you feel the need to change your existing password for security reasons, not if you forgot your password.

To change your password, you will need to:

- 1. Click **Settings** (within the blue bar at the top of the page)
- 2. Click My Settings

|                                                                                                    | Dashboard            | Store Reports Resources                                                                                                    |
|----------------------------------------------------------------------------------------------------|----------------------|----------------------------------------------------------------------------------------------------|
| tore: <u>Demo Store</u>                                                                                                    |                      | 🎤 Search   😨 Help   Shortcuts 🛛 Settings   Log Ou                                                                                          |
| hboard                                                                                                    |                      | Filter by Store: All Stores [ Change ]                                                                                                    |
|                                                                                                    |                      |                                                                                                    |
| Alerts                                                                                                    | -                    | Links                                                                                                    |
| Message                                                                                                    | Date                 |                                                                                                    |
| Unrecognized Clock-in Employee from POS                                                                                                    | 8/8/2016             | Monthly Progress                                                                                                    |
| Equest to Cover Shift Received                                                                                                    | 8///2016             | #60V                                                                                                    |
| Request to Cover Shift Received                                                                                                    | 7/20/2016            |                                                                                                    |
| Unavailability Received                                                                                                    | 7/19/2016            | 426V 00 00                                                                                                    |
| III Message from Employee 4                                                                                                    | //19/2016            | #24V                                                                                                    |
|                                                                                                    | View All 🍽           | \$24N                                                                                                    |
| Current                                                                                                    |                      | \$0 un 16 Jul 16 Aug 16                                                                                                    |
| Sales By Day                                                                                                    |                      | Demo Store                                                                                                    |
| Today Prev Week                                                                                                    | Prev Year            |                                                                                                    |
| Sales \$0 \$1,139                                                                                                    | \$0                  |                                                                                                    |
|                                                                                                    | Ť                    |                                                                                                    |
|                                                                                                    |                      |                                                                                                    |
| ore: Demo Store                                                                                                    |                      | Search   2 Help   Shortcuts   Settings                                                                                                    |
| ore: <u>Demo Store</u>                                                                                                    |                      | Search   W Help   Shortcuts   Settings                                                                                                    |
| ore: <u>Demo Store</u><br>ings ψ                                                                                                    |                      | Search   W Help   Shortcuts   Settings                                                                                                    |
| ore: <u>Demo Store</u><br>ings ψ                                                                                                    |                      | Store Settings                                                                                                    |
| ore: <u>Demo Store</u><br>ings<br>My Settings<br>Set your personal preferences for exp                                                                                                    | erience              | Search   Help   Shortcuts   Settings   Store Settings Set your store preferences or add additional store                                   |
| ore: <u>Demo Store</u><br>ings<br>My Settings<br>Set your personal preferences for experimentary<br>throughout CimpleBox                                                                                                    | erience              | Search   Help   Shortcuts   Settings   Store Settings Set your store preferences or add additional stor locations to manage                |
| ore: <u>Demo Store</u><br>ings<br>My Settings<br>Set your personal preferences for expe<br>throughout CimpleBox                                                                                                    | erience              | Search   Help   Shortcuts   Settings   Store Settings Store Settings Set your store preferences or add additional stor locations to manage |
| ore: Demo Store<br>ings<br>My Settings<br>Set your personal preferences for expr<br>throughout CimpleBox<br>Notification                                                                                                    | erience              | Search   Help   Shortcuts   Settings   Store Settings Store Settings Set your store preferences or add additional stor locations to manage |
| ore: Demo Store<br>ings<br>My Settings<br>Set your personal preferences for expert<br>throughout CimpleBox<br>Notification<br>Configure notification events for your empire property<br>Configure notification events for your empire property | erience<br>email and | Search   Help   Shortcuts   Settings   Store Settings Set your store preferences or add additional stor locations to manage                |

3. Click Change Password

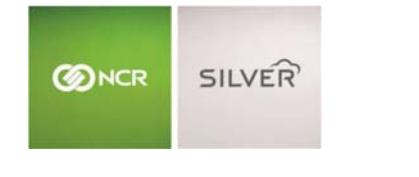

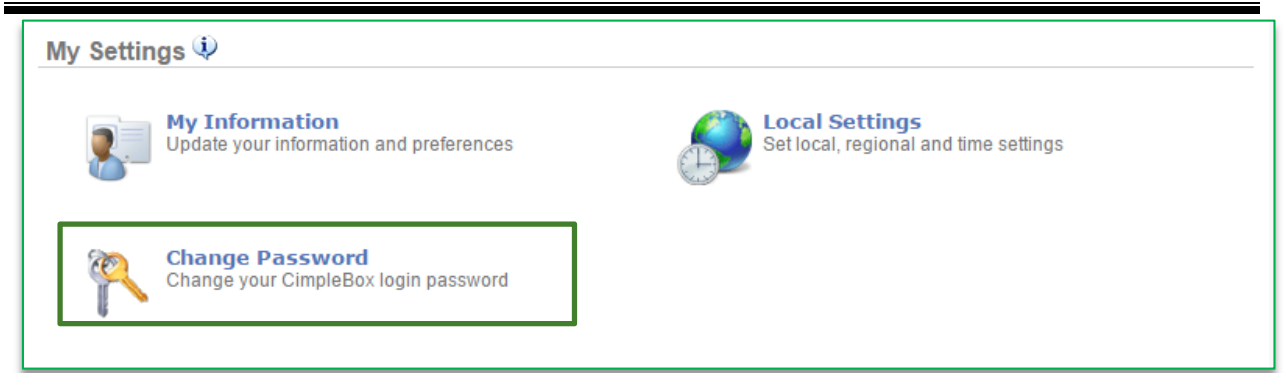

- 4. Enter current password
- 5. Enter new password
- 6. Confirm password
- 7. Click Save

| Change Password 🌵                                          |             |
|------------------------------------------------------------|-------------|
| Current Password:(<br>New Password:(<br>Confirm Password:( |             |
|                                                            | Save Cancel |